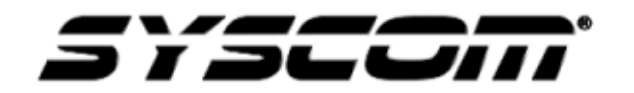

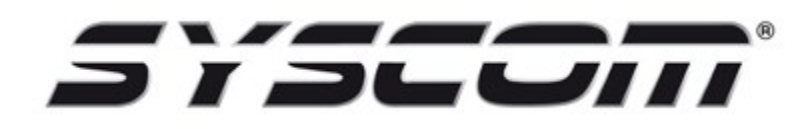

NOTA TÉCNICA / TECH NOTE

Título: Configuración XMR Producto: XMR400H, XMR400HS Referencia: Epcom Fecha:

Para realizar la configuración del MDVR modelo XMR400H y XMR400HS y añadir al servidor de **Syscom** es necesario ingresar al equipo a través **de Internet Explorer** versión 9 con la IP que tiene el equipo de fábrica; **192.168.1.100** 

Ingresamos al menú de configuración del equipo.

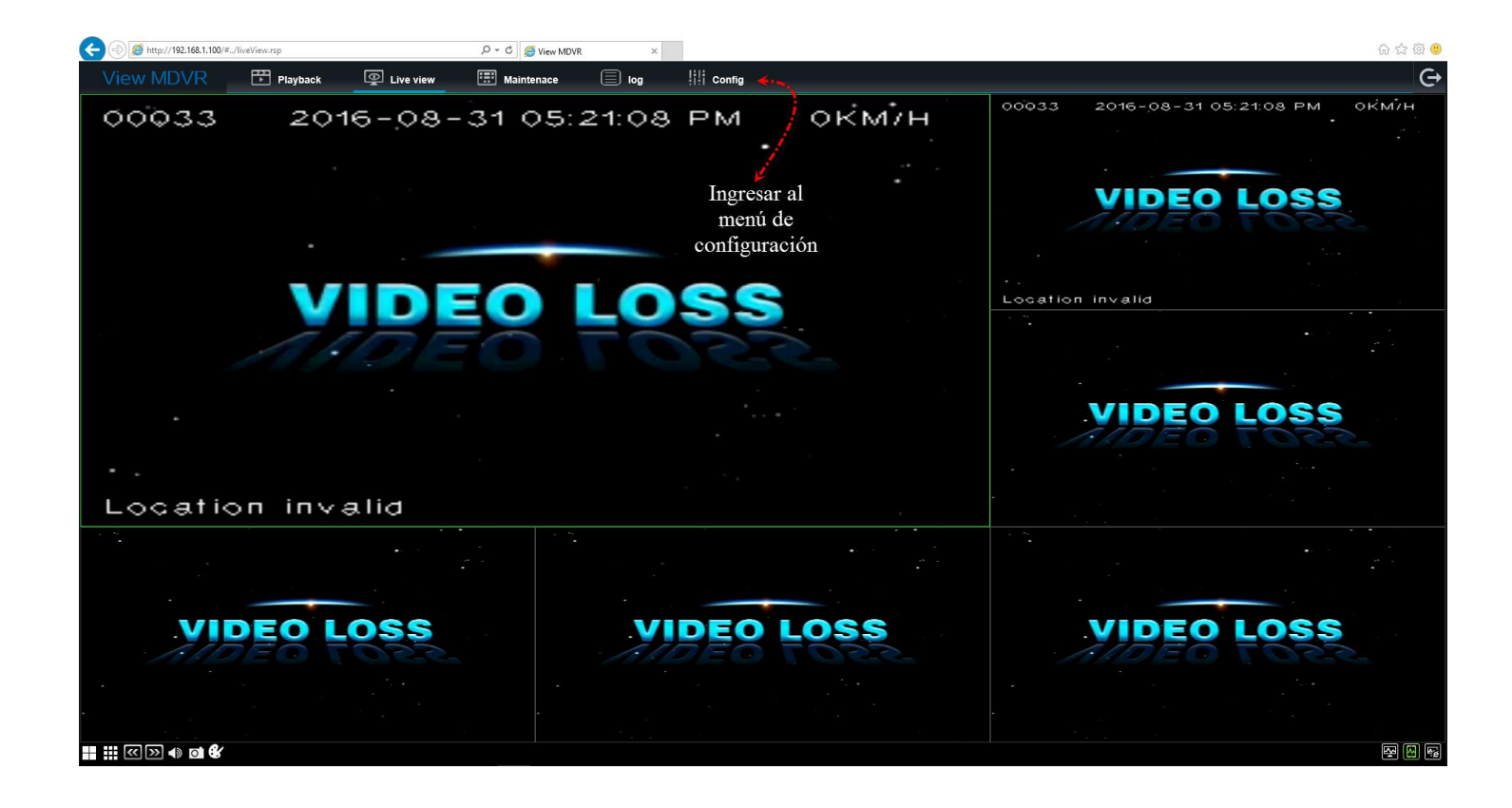

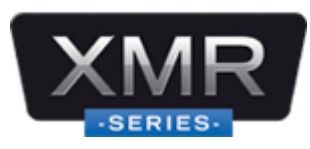

| Device Info   |              |
|---------------|--------------|
| Serial number | 0061000077 🔶 |
| Device ID     | 33           |
| Vehicle Info  |              |
| Vehicle Num   | 00033        |
| Vehicle Plate |              |
| Line number   |              |
| Driver Info   |              |
| Driver number | 550444       |
| Driver name   | 999111       |

Es importante que al momento de solicitar la cuenta del servidor con los ingenieros de Syscom usted tenga a la mano el Serial Number de su equipo ya que este es un dato importante para la identificación en el servidor.

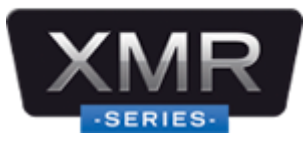

En el apartado de Network va a encontrar varios apartados tales como: configuración de Wifi, configuración de APN y configuración de servidor.

Usted podrá modificar la dirección IP del equipo para su propia administración.

Se recomienda configurar los DNS de Google.

| Local | WIFI            | Communication Module | e Server setu | þ                 |         |      |
|-------|-----------------|----------------------|---------------|-------------------|---------|------|
|       |                 |                      |               |                   |         |      |
| Loca  | l i             |                      |               |                   |         |      |
|       | DHCP mode       |                      |               |                   |         |      |
|       | Static IP       |                      |               |                   |         |      |
|       | IP address      |                      |               | 192.168.1.100     |         |      |
|       | Subnet mask     |                      |               | 255.255.255.0     |         |      |
|       | Gateway         |                      |               | 192.168.1.1       |         |      |
|       | Auto get DNS    |                      |               |                   |         |      |
|       | O Use following | DNS                  |               |                   |         |      |
|       | Preferred DN    | S server             |               | 8.8.8.8           |         |      |
|       | Alternate DN    | S server             |               | 8.8.4.4           |         |      |
| MAC   | address         |                      |               | 00:18:F5:24:0C:5C |         |      |
| Dire  | t connect Port  |                      |               |                   |         |      |
|       | WEB port        |                      |               | 80                |         |      |
|       |                 |                      |               |                   |         |      |
|       |                 |                      |               |                   | Dofoult | Caus |
|       |                 |                      |               |                   | Default | Save |
|       |                 |                      |               |                   |         |      |
|       |                 |                      |               |                   |         |      |
|       |                 |                      |               |                   |         |      |
|       |                 |                      |               |                   |         |      |

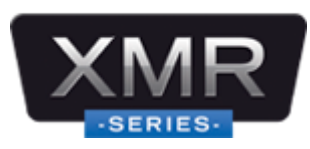

En el menú Wifi tendremos oportunidad de realizar la configuración si deseamos ingresar al equipo de manera inalámbrica.

| \$ |                                 | Playback | Live view | Maintenace | 🗐 log 📘    | Config                          |               |         |      |  | Ģ   |
|----|---------------------------------|----------|-----------|------------|------------|---------------------------------|---------------|---------|------|--|-----|
| I  | Basic Setup                     |          |           |            | Ý          |                                 |               |         |      |  |     |
| I  | <ol> <li>Regist info</li> </ol> |          |           |            | Local WIFI | Communication Module Server set | qu            |         |      |  | l   |
| I  | Time setup                      |          |           |            | Enable     |                                 | -             |         |      |  | l l |
| I  | 🖒 Startup                       |          |           |            | WIFI setup |                                 |               |         |      |  | l   |
| I  | 💄 User setup                    |          |           |            | ESSID      |                                 |               |         |      |  | l l |
| I  | Network                         |          |           |            | Encryption |                                 | None          | 4       |      |  | l   |
| I  | Application                     |          |           |            | Password   |                                 |               |         |      |  | l l |
| Į  | Surveillance                    |          |           |            | Static IP  |                                 |               |         |      |  | l   |
|    | Live View                       |          |           |            | IP address |                                 | 192.168.2.100 |         |      |  | l   |
|    | Record                          |          |           |            | Gateway    |                                 | 255.255.255.0 |         |      |  | ł   |
|    |                                 |          |           |            |            |                                 |               |         |      |  | l   |
|    | Collection                      |          |           |            |            |                                 |               |         |      |  | l   |
|    | General                         |          |           |            |            |                                 |               |         |      |  | l   |
|    | Snap Setting                    |          |           |            |            |                                 |               | Default | Save |  | l   |
|    | Alarm                           |          |           |            |            |                                 |               |         |      |  | l   |
|    |                                 |          |           |            |            |                                 |               |         |      |  | l   |
|    | -                               |          |           |            |            |                                 |               |         |      |  | ł   |
| Ť  |                                 |          |           |            |            |                                 |               |         |      |  | ł   |
| Ľ  |                                 |          |           |            |            |                                 |               |         |      |  | l   |
|    |                                 |          |           |            |            |                                 |               |         |      |  |     |
|    |                                 |          |           |            |            |                                 |               |         |      |  | l   |
|    |                                 |          |           |            |            |                                 |               |         |      |  | ł   |
|    |                                 |          |           |            |            |                                 |               |         |      |  | ł   |
|    |                                 |          |           |            |            |                                 |               |         |      |  |     |
|    |                                 |          |           |            |            |                                 |               |         |      |  |     |

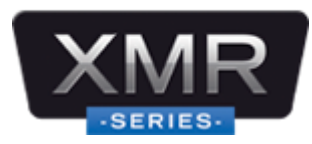

En el apartado de <u>Communication Module</u> encontramos la opción para configurar el APN del servicio de Internet. Si tenemos un SIM de datos de Telcel, Movistar, Iusacel y no tenemos la información, la podremos encontrar en Google.

| Local WIFI Communication Module Server | setup        |
|----------------------------------------|--------------|
| Module1                                |              |
| Server type                            | WCDMA        |
| Network type                           | Mix          |
| Dialing parameter                      |              |
| APN                                    | ba.amx       |
| User name                              | wepgprs      |
| Password                               | *******      |
| Number                                 | *99#         |
| Certification                          | CHAP         |
| Active mode                            | Always 😽     |
| Number1                                |              |
| Number2                                |              |
| Number3                                |              |
|                                        |              |
|                                        | Default Save |
|                                        |              |
|                                        |              |
|                                        |              |
|                                        |              |

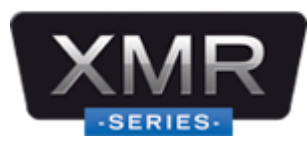

Por último, encontramos el apartado de Server Setup, donde podremos configurar los datos; dirección IP y puertos del servidor al cual nos vamos a comunicar.

IP del servidor Kapok: 189.206.106.35

| Basic Setup             |                                              |                |      |  |  |  |
|-------------------------|----------------------------------------------|----------------|------|--|--|--|
| Regist info             | Local WIFI Communication Module Server setup |                |      |  |  |  |
| O Time setup            | Server1 Add Delete                           |                |      |  |  |  |
| 🖒 Startup               | ON                                           |                |      |  |  |  |
| Luser setup             | Protocol type                                | N9M            |      |  |  |  |
| 🛞 Network               | Enable network                               | Module1        |      |  |  |  |
| Application             | Register server IP                           | 189.206.106.35 |      |  |  |  |
| To Other Setup          | Register server port                         |                |      |  |  |  |
| 💮 пз                    | TCP                                          | 5556           |      |  |  |  |
| Surveillance            | UDP<br>Mertia server IP                      | 6222           |      |  |  |  |
| Live View               | Media server port                            | 103.200.100.33 |      |  |  |  |
| Record                  | тср                                          | 5556           |      |  |  |  |
| Collection              | UDP                                          |                |      |  |  |  |
| General                 |                                              |                |      |  |  |  |
| Advanced                |                                              |                |      |  |  |  |
| Snap Setting            |                                              |                |      |  |  |  |
| ECO-Driving             |                                              |                | Save |  |  |  |
| Description Maintenance |                                              |                |      |  |  |  |
| Alarm                   |                                              |                |      |  |  |  |
| O Base                  |                                              |                |      |  |  |  |
| 🕀 Video                 |                                              |                |      |  |  |  |